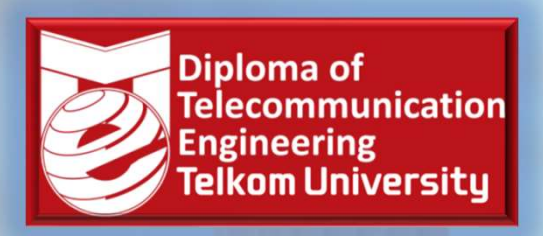

4400404040404

## VTI1E2 – APLIKASI MIKROKONTROLER dan ANTARMUKA<sup>©</sup> SEMESTER GANJIL – KURIKULUM 2020

**Telkom** University

Denny Darlis S.Si., M.T. - 13770026 Program Studi D3 Teknologi Telekomunikasi Fakultas Ilmu Terapan - Universitas Telkom

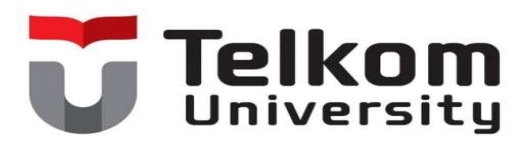

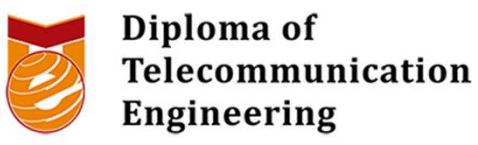

## VTI2D3 Aplikasi Mikrokontroler dan Antarmuka

Materi ke-3: Pemrograman Dasar Mikrokontroler I (Assembly, C, Processing)

Denny Darlis, S.Si., M.T.

13770026

### Bagaimana kita membuat Aplikasi Mikrokontroler?

- 1. Mengetahui type/jenis mikrokontrolernya -> ATMega328? ESP8266? ESP32? dll -> cek datasheet
- 2. Mengetahui antarmuka yang akan digunakan -> Digital? Analog? Serial? Paralel? SPI? I2C? Dll -> cek datasheet
- 3. Mengetahui sistem minimum mikrokontrolernya (untuk prototyping) -> Arduino Uno? Modul ESP8266? Modul ESP32? Dll -> cek manual guide ✓
- 4. Mengetahui komponen elektronika utama dan tambahan (untuk implementasi) > pengukuran (sensor)? Kendali (aktuator)? AI? dll -> cek kebutuhan sistem
- 5. Mengetahui bahasa pemrograman yang bisa digunakan -> Assembly? C/C++? C Arduino? Micropython? Lua? Processing? dll
- 6. Mengetahui tools dan/atau IDE yang sesuai -> Compiler? Linker? Visual Studio? Arduino IDE? Thonny IDE? uPyCraft? dll

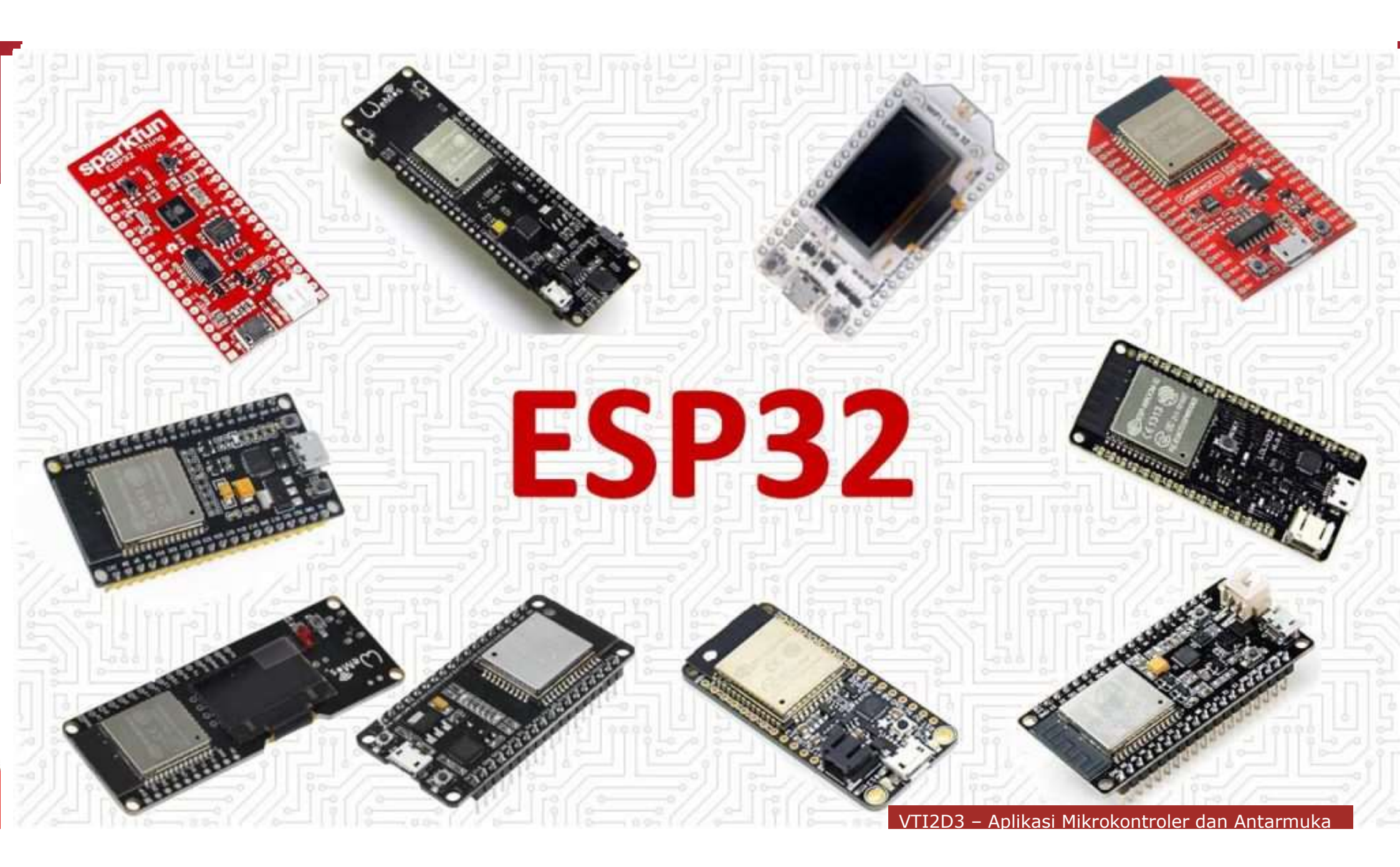

Pemrograman Mikrokontroler

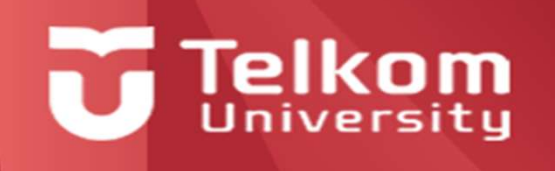

## **Running Code Stand-Alone**

### Run Arduino in stand alone mode

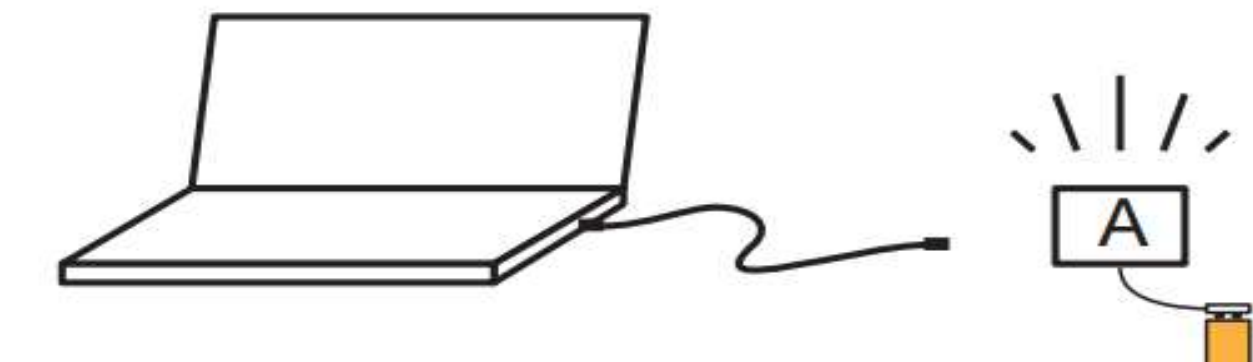

Arduino interacts with
 its environment and
 runs on battery power

#### **Diagram Alir Pemprograman**

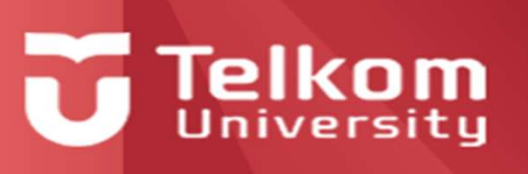

#### Flow chart symbols

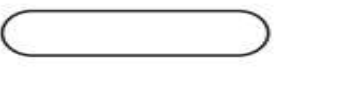

Process

Terminator

Data input

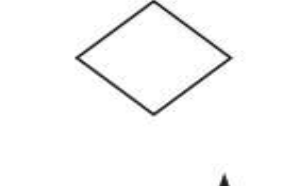

Decision

Flow indicators

Connector or Junction

Start or stop a sequence. May contain module name.

A step in the process or computational algorithm

Information from outside of the algorithm or process

Choose a flow path for continuing the algorithm or process

Connect other elements

Optional joint where flow indicators merge

#### **Contoh Diagram Alir**

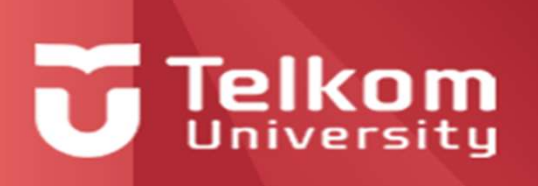

#### **Arduino Programming**

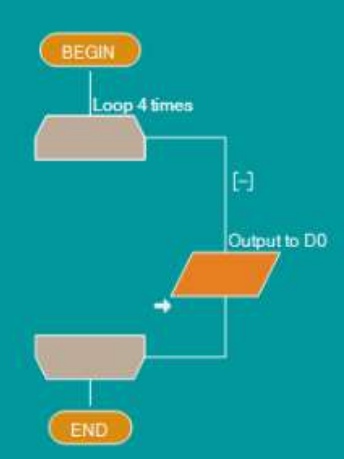

#### **Visual Interfaces**

Using Flowcode allows you to program your Arduino with different visual programming interfaces, e.g. flowchart or blocks mode.

# 

Delay 1s

#### Debug your code

Step through your code, view variables in real time, set break points, simulate your hardware. Fully debug your code with Flowcode.

https://www.matrixtsl.com/flowcode/arduino/ https://www.youtube.com/watch?v=Jux3didJ L40

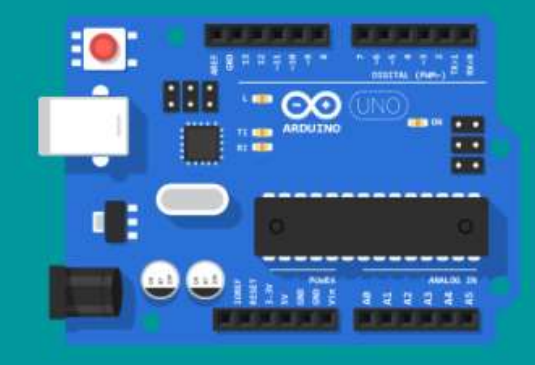

#### Free for Arduino Uno users

Users of the Uno can compile to their device for free, along with many free components to get started with Flowcode.

ASSEMBLY

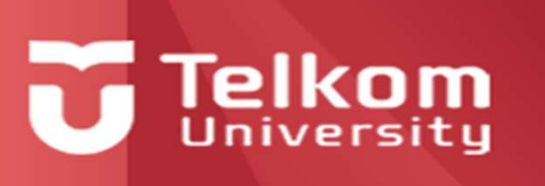

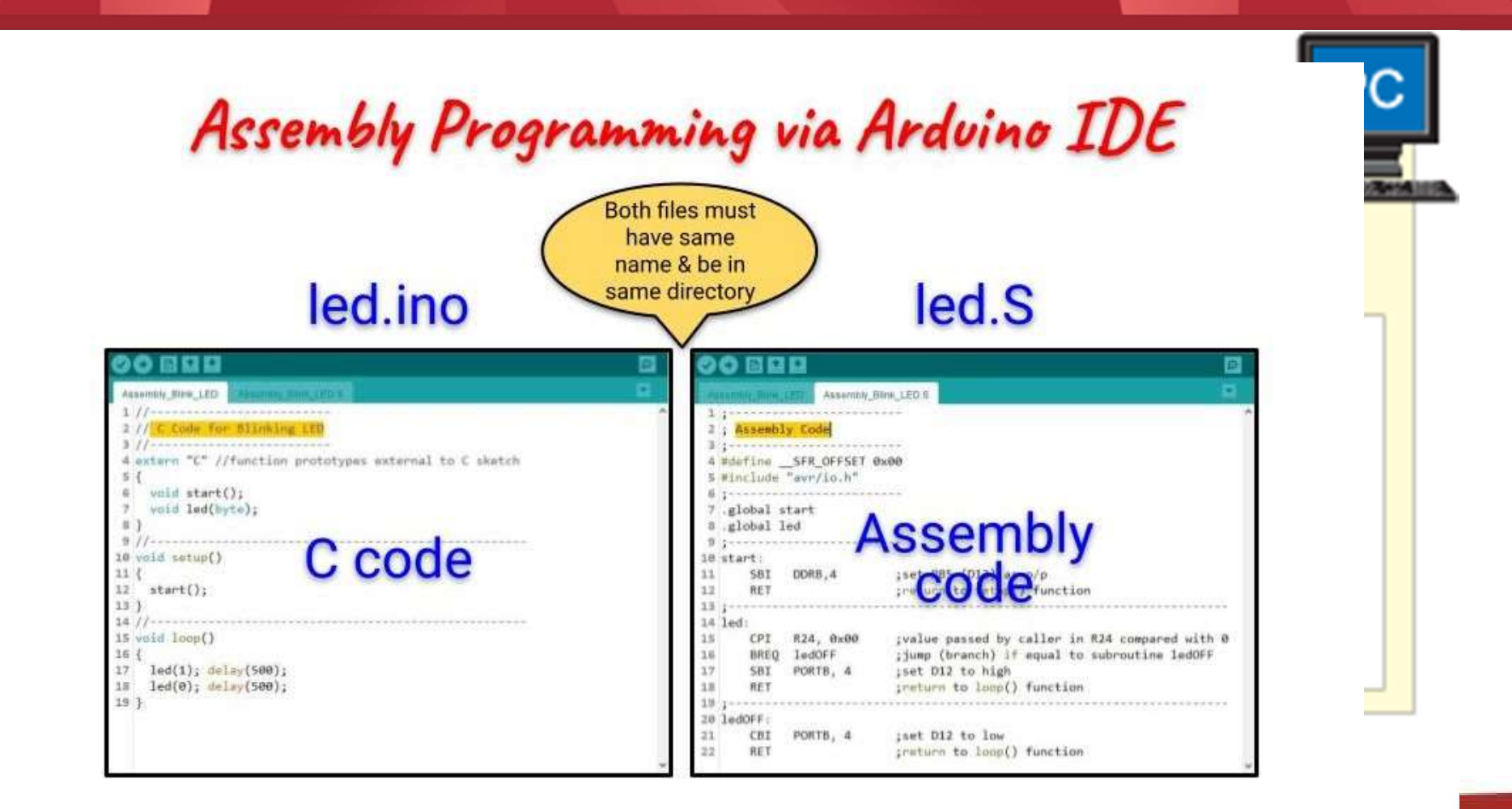

### **Contoh program assembly**

| ind to the second second seco |
|----------------------------------------------------------------------------------------------------|
| Org/ 0x0000Blinking LED                                                                                                    |
| rjmp main                                                                                                    |
| → {                                                                                                    |
| main <sup>void start();</sup>                                                                                                    |
| ldi r16, low(RAMEND)                                                                                                    |
| out SPstupr 16                                                                                                    |
| di r16, high(RAMEND)                                                                                                    |
| out SPH, r16                                                                                                    |
| > //                                                                                                    |
| ldi r16,0xff                                                                                                    |
| out PORTA,r16                                                                                                    |
| → }                                                                                                    |
| cbi PORTA,0                                                                                                    |
| cbi PORTA,1                                                                                                    |

| The .S file:                      |                                              |
|-----------------------------------|----------------------------------------------|
|                                   | >                                            |
| ;                                 |                                              |
| ; Assembly Code                   |                                              |
| ;                                 |                                              |
| <pre>#defineSFR_OFFSET 0x00</pre> |                                              |
| <pre>#include "avr/io.h"</pre>    |                                              |
| ;                                 |                                              |
| .global start                     |                                              |
| .global led                       |                                              |
| ;                                 |                                              |
| start:                            |                                              |
| SBI DDRB, 4                       | ;set PB4 (D12) as o/p                        |
| RET                               | return to setup() function                   |
|                                   | ,                                            |
| led:                              |                                              |
| CPI R24, 0x00                     | ;value in R24 passed by caller compared with |
| BREQ ledOFF                       | ;jump (branch) if equal to subroutine ledOFF |
| SBI PORTB, 4                      | ;set D12 to high                             |
| RCALL myDelay                     |                                              |
| RET                               | ;return to loop() function                   |
| ;                                 |                                              |
| ledOFF:                           |                                              |
| CBI PORTB, 4                      | ;set D12 to low                              |
| RCALL myDelay                     |                                              |
| RET                               | return to loop() function                    |
|                                   | · · · · · · · · · · · · · · · · · · ·        |
| .egu delavVal. 10000              | initial count value for inner loop           |
|                                   | , count turne for inner roop                 |

# **Telkom**

|       | > | The .S file:                                 |                |
|-------|---|----------------------------------------------|----------------|
|       |   | >                                            |                |
|       |   | myDelay:                                     |                |
|       | ) | LDI R20, 100<br>value for outer loop         | ;initial count |
|       | > | outerLoop:                                   |                |
|       | ) | LDI R30, lo8(delayVal)<br>delayVal in R30    | ;low byte of   |
|       | > | LDI R31, hi8(delayVal)<br>delayVal in R31    | ;high byte of  |
|       | > | innerLoop:                                   |                |
|       | > | SBIW R30, 1<br>from 16-bit value in R31, R30 | ;subtract 1    |
| ith O | > | BRNE innerLoop<br>countVal not equal to 0    | ;jump if       |
| OFF   | > | ;                                            |                |
|       | > | SUBI R20, 1<br>from R20                      | ;subtract 1    |
|       | > | BRNE outerLoop<br>not equal to 0             | ;jump if R20   |
|       | > | RET                                          |                |
|       | > | ;                                            |                |
|       |   |                                              |                |

#### Bahasa C

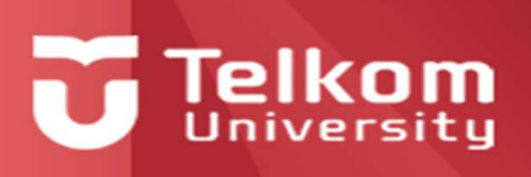

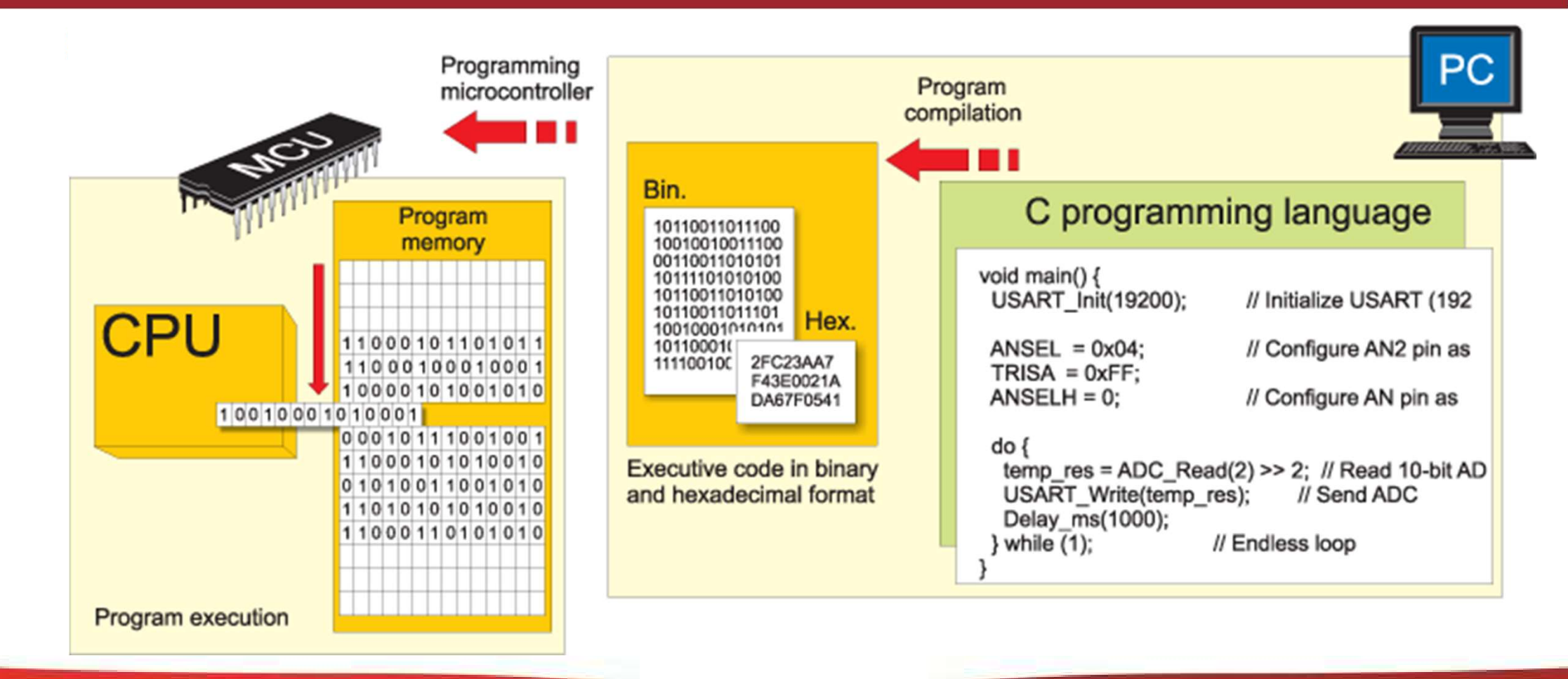

#### **Contoh Program Sederhana**

- #include <avr/io.h>
- int main(void)
- {unsigned char i=0x01;
- )
- for(;;)

{

- )
- PORTB=i;
- i=(i<<1)|(i>>7);
- )
- >
- return(0);

}

▶ }

#### Blink.ino

- // the setup function runs once when you press reset or power the board
- void setup() {
- // initialize digital pin LED\_BUILTIN as an output.
- pinMode(LED\_BUILTIN, OUTPUT);
  - }

>

- // the loop function runs over and over again forever
- void loop() {
- digitalWrite(LED\_BUILTIN, HIGH); // turn the LED on (HIGH is the voltage level)
- delay(1000); // wait for a second
- digitalWrite(LED\_BUILTIN, LOW); // turn the LED off by making the voltage LOW
- delay(1000); // wait for a
  second
- > }

#### ButtonAndLed.ino

- #define PIN\_LED 2
- #define PIN\_BUTTON 13
- // the setup function runs once when you press reset or power the board
- void setup() {
- // initialize digital pin PIN\_LED as an output.
- pinMode(PIN\_LED, OUTPUT);
- pinMode(PIN\_BUTTON, INPUT);
- }
- // the loop function runs over and over again forever
- void loop() {
- if (digitalRead(PIN\_BUTTON) == LOW) {
- digitalWrite(PIN\_LED,HIGH);
- }else{
- digitalWrite(PIN\_LED,LOW);
- VTI2D3 Aplikasi Mikrokontroler dan Antarmuka

# **Telkom**

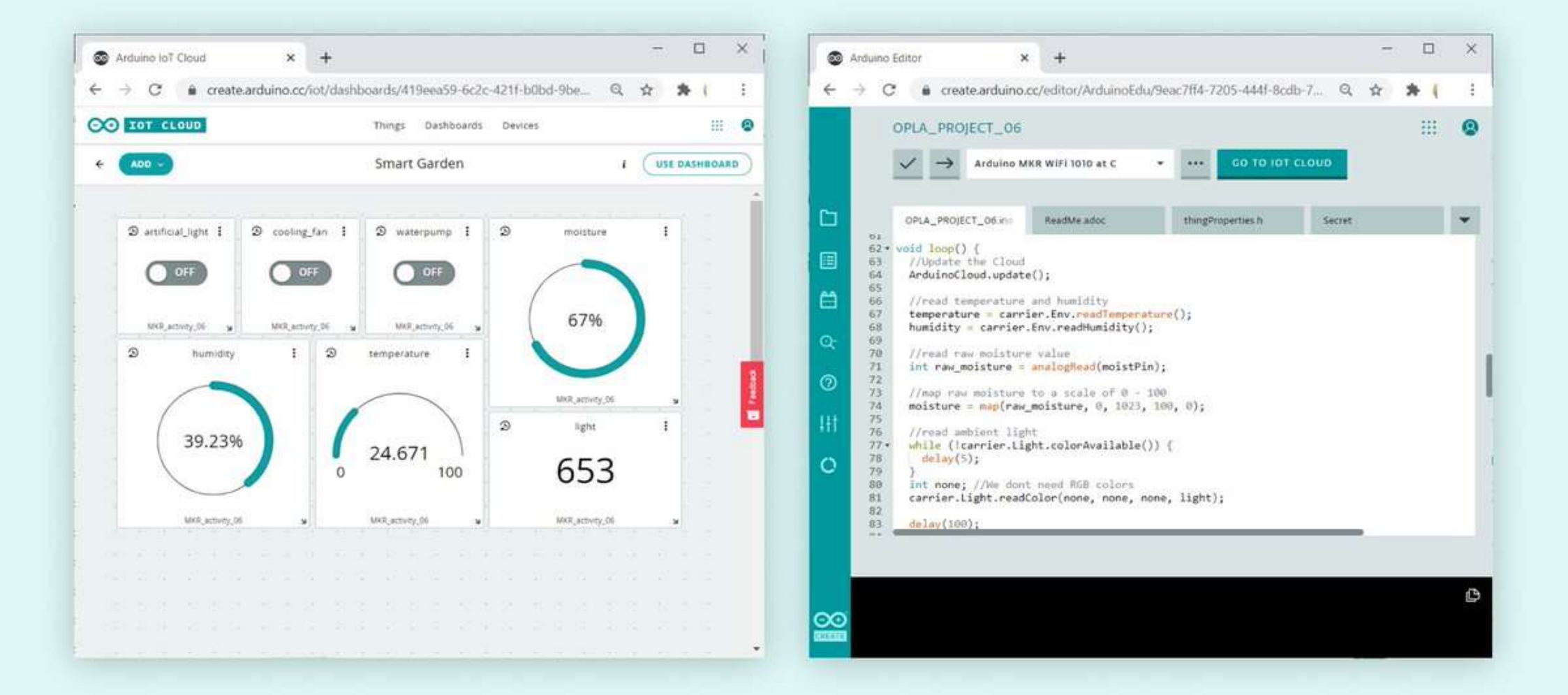

## K3 Pada pemrograman mikrokontroler menggunakan Arduino:

- Periksa apakah papan/modul yang digunakan dikenali oleh PC?
  - Jika tidak daftarkan/cari pada Board Manager di Arduino IDE
- Periksa apakah port serial pada papan/modul/downloader dikenali oleh PC melalui port COMx
- Lakukan pemrograman "blink.ino" untuk mencoba apakah papan/modul mikrokontroler masih bekerja dengan baik pada tahap awal

#### Referensi

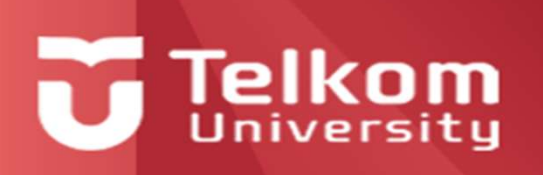

- 1. Steven F. Barrett and Daniel J. Pack, "Microcontrollers Fundamentals for Engineers and Scientists", 2006, Morgan & Claypool
- 2. <u>https://akuzechie.blogspot.com/2021/09/assembly-programming-via-arduino-uno.html</u>
- **3.** https://www.youtube.com/playlist?list=PL09ZAP7\_T\_LmlX5vctZV4PFfZwMNzjX1F
- 4. <u>https://www.youtube.com/watch?v=Jux3didJL40</u>
- **5.** https://www.youtube.com/playlist?list=PLGs0VKk2DiYw-L-RibttcvK-WBZm8WLEP

## Ada pertanyaan?

#### Tugas 3

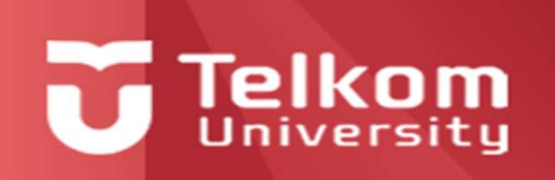

 Buatlah contoh program sederhana menggunakan papan/modul Arduino Uno/ESP32-Wrover/Wemosd1-mini menggunakan bahasa C (arduino) dan Assembly selain "blink.ino" beserta dari diagram alirnya untuk masing-masing kelompok dan buatlah slide presentasi untuk menerangkannya! Note: Disarankan mencoba dari program contoh (example) yang ada di Arduino IDE

## Semoga Bermanfaat dan Terima Kasih atas Perhatiannya